| GENERAL LEDGER FISCAL YEAR END CHECKLIST Page 1 of 3 |                                                                   |                                                                                                    |             |  |  |  |
|------------------------------------------------------|-------------------------------------------------------------------|----------------------------------------------------------------------------------------------------|-------------|--|--|--|
| Check List                                           |                                                                   | Detail                                                                                                    | Application |  |  |  |
|                                                      | Begin the Month End Process for the last month of the fiscal year | When you begin this process it will change<br>the date on line 1 of the GL-EC and check for<br>any un-updated journals.                                                                                                    | GL-ME-ST    |  |  |  |
|                                                      | Print Journals and Update                                         | <b>Note:</b> Even though the GL-JP is listed on the month end menu, you must print and update all journals for the current fiscal year before running the GL-ST.                                                                                                    | GL-ME-JP    |  |  |  |
|                                                      | Create Auto Journal Entries                                       | This will create, print and update automated<br>periodic journals.<br><b>Note:</b> Only if your organization has purchased<br>and utilizes this option, is it necessary to run<br>it.                                                                                           | GL-ME-CJ    |  |  |  |
|                                                      | Encumbrance Detail Report                                         | This will report all encumbered amounts from<br>Accounts Payable and Purchase Order with<br>the option to freeze the numbers in-time for<br>later reporting.<br><b>Note:</b> Only if your organization has purchased<br>and utilizes this option, is it necessary to run<br>it. | GL-ME-ED    |  |  |  |

| GENERAL LEDGER FISCAL YEAR END CHECKLIST Page 2 of 3 |                                                                                                    |                                                                                                    |                                                                                |  |  |  |
|------------------------------------------------------|----------------------------------------------------------------------------------------------------|----------------------------------------------------------------------------------------------------|--------------------------------------------------------------------------------|--|--|--|
| Check List                                           |                                                                                                    | Detail                                                                                                    | Application                                                                    |  |  |  |
|                                                      | Fund Balance Journal                                                                                                    | This will create, print and update a journal<br>that will balance dollar amounts between<br>funds<br><b>Note:</b> Only if your organization has purchased<br>and utilizes this option, is it necessary to run<br>it. | GL-ME-FB                                                                       |  |  |  |
|                                                      | Trial Balance (Account Balance)<br>Balance Sheet & Income Statement<br>Revenue & Expenditure Report<br>Print Income Statements<br>Financial Report Generator Reports | These reports are optional and are not<br>required to complete the month end or year-<br>end processes. They can be run at any time<br>utilizing any reporting date range.                                           | GL-ME-TB<br>GL-ME-BS & GL-ME-TE<br>GL-ME-IS & GL-ME-IQ<br>GL-ME-IA<br>GL-ME-FS |  |  |  |
|                                                      | Complete Month-End Processing                                                                                                    | This process should be completed before continuing on to the year-end process.                                                                                                    | GL-ME-RS                                                                       |  |  |  |

|            | GENERAL LEDGER FISCAL YEAR END CHECKLIST Page 3 of 3 |                                                                                                    |             |  |  |  |
|------------|------------------------------------------------------|----------------------------------------------------------------------------------------------------|-------------|--|--|--|
| Check List |                                                      | Detail                                                                                                    | Application |  |  |  |
|            | Fiscal Year-End Processing                           | This process will move the ending balances<br>from the closing fiscal year to become the<br>beginning balances of the new fiscal year.<br>Verify the Year Ending date is correct and<br>Clearance Years are in the range you want.<br><b>Note:</b> Once the data is cleared, it cannot be<br>retrieved, so the prior years data should be<br>backed up BEFORE beginning this process<br>Proceed with the process and read the<br>warning information box that is displayed.<br>When the process is complete a paperless<br>copy of the balance forward journal is<br>created and the journal is updated and the<br>year-end process is complete.<br><b>Note:</b> MOM users with versions prior to 2007<br>may not see the warning information.<br>Contact CWS for an update. | GL-ME-YE    |  |  |  |